## **Application Instructions**

Please follow the instructions below, for assistance in completing the online application process:

1 – From the ELI homepage (<u>eli.desu.edu</u>), click on the "Application" button. This will direct you to the <u>online application</u>.

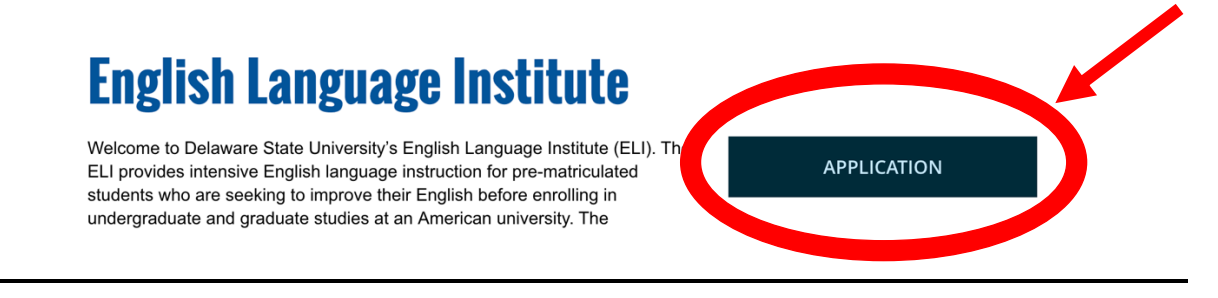

2 – Login with your username and password if you have one. Otherwise, click "create new account" and follow the prompts.

| Welcome!<br>Please log in to continue your online application. | Usemame                  | CREATE ACCOUNT | LOG IN |  |
|----------------------------------------------------------------|--------------------------|----------------|--------|--|
| Welcome!<br>Please log in to continue your online application. | Username                 |                |        |  |
| Please log in to continue your online application.             | Username                 |                |        |  |
|                                                                |                          |                |        |  |
|                                                                | Password                 |                |        |  |
|                                                                | Forgot your password     | d?             |        |  |
|                                                                | Log In                   |                |        |  |
|                                                                | Or, if you are new, plea | Ise            |        |  |
|                                                                | Create a New Acc         | count          |        |  |
|                                                                |                          |                |        |  |

3 – Be sure that "undergraduate admission" is selected on the left-hand side.

| International Admissions     |                                                       |                                       |                                                                                                    |
|------------------------------|-------------------------------------------------------|---------------------------------------|----------------------------------------------------------------------------------------------------|
| Majors and Concentrations    | Applicants should only submit                         | and application not appellment to     |                                                                                                    |
| New Student Information      | Applicants should only submi                          | t one application per enrollment te   | erm.                                                                                                    |
| New Student Mioritation      | - D1 I6                                               |                                       |                                                                                                    |
| New Student Orientation      | Personal Informati                                    | on                                    |                                                                                                    |
| Open House                   |                                                       |                                       |                                                                                                    |
| Register for Classes         | Name                                                  |                                       |                                                                                                    |
| Request Information          | First Name/Given Name                                 | ast Name/Family Surname M.I.          | Suffix                                                                                                    |
| Residential Life and Housing | Brody                                                 | sluemei                               | (Jr./Sr., etc.)                                                                                                    |
| Schedule a Campus Visit      | Permanent Address                                     |                                       |                                                                                                    |
| Transfer Student Admissions  | (a post office box is not permitted)                  |                                       |                                                                                                    |
| Undergraduate Admissions     | Street (line 1)                                       | Street (line 2)                       |                                                                                                    |
| DTCC Dual Admission          | 1                                                     | 1                                     |                                                                                                    |
| Program                      |                                                       |                                       |                                                                                                    |
| Inspire Scholarship          | City                                                  | State                                 |                                                                                                    |
| Financial Assistance         | 1                                                     | Delaware                              |                                                                                                    |
| Academics                    | ZIP/Postal Code                                       | Country                               |                                                                                                    |
| Research                     | 19901                                                 | Afghanistan                           | 0                                                                                                    |
| Student Affairs              |                                                       |                                       |                                                                                                    |
| Athletics                    | Mailing Address<br>where we can send documents to you | (if different from permanent address) |                                                                                                    |
| Library                      |                                                       |                                       |                                                                                                    |
| Administration               | Same as Permanent Address                             | ISS                                   |                                                                                                    |
| About DSU                    | Street (line 1)                                       | Street (line 2)                       |                                                                                                    |
|                              | 1                                                     | 1                                     |                                                                                                    |
|                              | City                                                  | State                                 |                                                                                                    |
|                              | 1                                                     | Delaware                              | \$                                                                                                    |
|                              | ZIP/Postal Code                                       | Country                               |                                                                                                    |
|                              | 19901                                                 | Afghanistan                           | Image: A start and a start a start |

4 – After filling in your personal information, select "English Language Institute (ELI) Student" under enrollment information.

| I plan to attend Delaware State University as a(n)                                                                                                    |
|----------------------------------------------------------------------------------------------------|
| English Language Institute (ELI) Student                                                                                                    |
| ission Requirements:                                                                                                    |
| Students must have a high school right (or equivalent).     Students must have a high school diploma (or equivalent).     Students must provide official transcript(s) (with grades) from the most recent institution of study, which demonstrates students' academic success in coursework.     International transcripts must be evaluated by WES, ECE, or AACRAO.     Students must complete the Delaware State University English Language Institute's Admissions Assessment. Campus Locations |
| Dover (main campus)                                                                                                    |
| I plan to (select one)<br>Commute<br>ONTE: Out-of-state freshmen are required to live on campus.)<br>Student's First Language<br>German                                                                                                    |
| Anticipated English Placement<br>Level 3 Low Intermediate                                                                                                    |

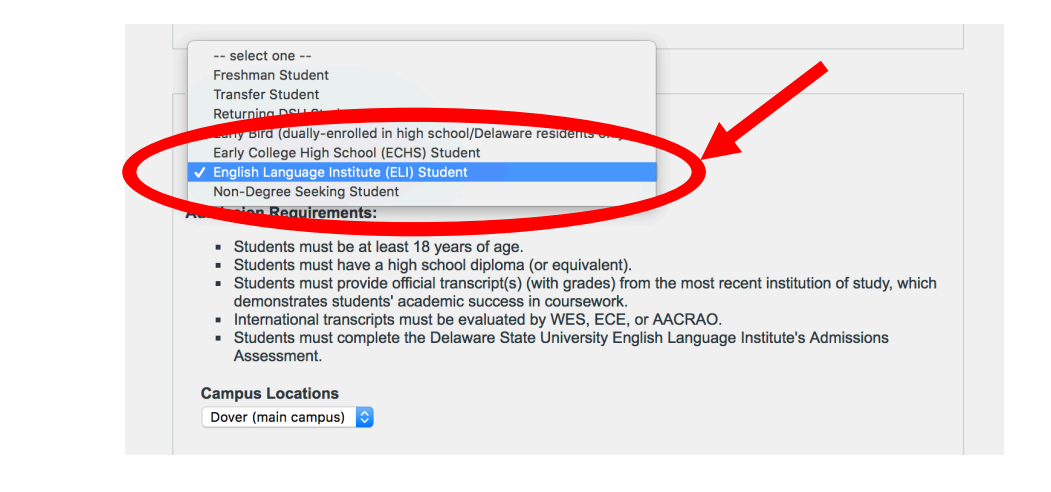

## 5 – Under program choice, select "English Language Institute"

| Program Choice            |                                  |
|---------------------------|----------------------------------|
|                           |                                  |
| Search for a Program Name | Type to Search                   |
|                           | Show All Program Names Filter by |
|                           |                                  |
|                           | names                            |
|                           |                                  |
|                           | Non-Degree Seeking               |
|                           | English Language Institute       |
|                           |                                  |
|                           |                                  |

6 – When asked for your education history, first click "search for most recent school" and then search for your high school. If the search does not list your school, follow step 7.

| Education History<br>Please list any previously attended high schools, colleges, and universities. If educated outside of the continental<br>United States (U.S.) at a non-English speaking institution, transcripts must be evaluated by the World Education<br>Service (WES) - www.wes.org, the Educational Credential Evaluators (ECE) - www.ece.org, or the Association of<br>Collegiate Registrars and Admissions Officers (AACRAO) - www.acarcao.org and forwarded from the evaluating<br>organization to the Office of Admissions. Final transcripts must be official and mailed to the Office of Admissions at<br>Delaware State University in a sealed envelope. The final transcript should reflect a graduation date. |
|----------------------------------------------------------------------------------------------------|
| West Recent School         Search for Most Recent School         Click the search button to add the procrecent school you attended.         Most Recent School Name         NOT FOUND         Address                                                                                                    |
| City 22                                                                                                    |
| State or Province 22                                                                                                    |
| Country Afghanistan                                                                                                    |
| Graduation Date                                                                                                    |
| High School Classification                                                                                                    |
| Attach Transcript Choose File No file chosen                                                                                                    |

7 – If the school search does not return your school, click "return to form without making selection". When you return to the form you will be able to input your information manually.

|          | City begins with:                                                                                                    | (Partial city name is OK.)                                                                                                    |
|----------|----------------------------------------------------------------------------------------------------|----------------------------------------------------------------------------------------------------|
|          | State/Province:                                                                                                    | <b>\begin{tabular}{ c c c c c c c c c c c c c c c c c c c</b>                                                                                                    |
|          |                                                                                                    | Find School                                                                                                    |
|          | Note:                                                                                                    |                                                                                                    |
|          | If you cannot find your school, atter                                                                                                    | npt a different search, taking into consideration the following:                                                                                                    |
|          | <ul> <li>Searching within a city or sta</li> <li>Searches of three or less ch</li> <li>If you still cannot find your s</li> <li>your school information mar</li> </ul> | ate will return a list of all schools in that selection.<br>aracters will only return exact matches.<br>chool after several attempts, click on <b>"none of the above,"</b> and enter<br>ually into your application. |
| •        | If you were home schooled, pleas                                                                                                    | e follow this link and enter any other information directly into the                                                                                                    |
| <u> </u> | application.<br>If you attended a school <b>outside</b> th                                                                                                    | e U.S.A. or Canada, please follow this link and enter your school name application.                                                                                                    |
|          | and other mornation anoon,                                                                                                    |                                                                                                    |

8 – The TOEFL Score is NOT mandatory. If you have taken the TOEFL, please submit your result. Otherwise, leave this section blank.

| (                                           |                     |                                |                     |  |  |
|---------------------------------------------|---------------------|--------------------------------|---------------------|--|--|
| istening                                    |                     | Reading                        |                     |  |  |
|                                             |                     |                                |                     |  |  |
| Writing                                     |                     |                                |                     |  |  |
|                                             |                     |                                |                     |  |  |
| 3                                           |                     |                                |                     |  |  |
| e use these buttons for form navigation ins | stead of your brows | er's back and forward buttons. |                     |  |  |
| ave and Go Back                             | Save                | Save & Exit                    | Save and Continue > |  |  |

9 – Follow the remaining prompts to complete the application and submit your application fee. You will receive a confirmation email, and the University will be in contact with you.